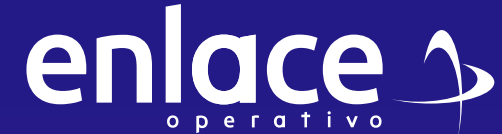

# Superior of the second second

# el pago de las

libranzas Bancolombia ?

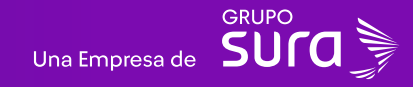

Accede a nuestro sitio web: www.enlace.com.co

02

#### 

9 6

#### Elige la opción Pagar Libranza.

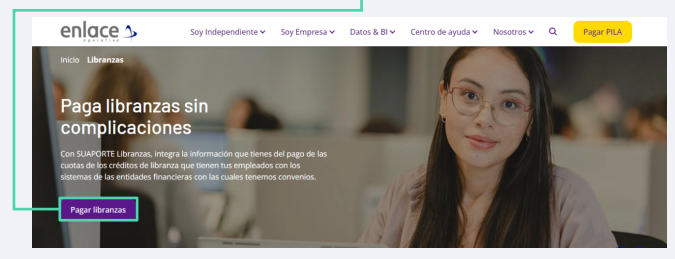

#### 04

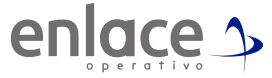

#### Elige la opción Ya estoy registrado en Enlace Operativo.

#### Bienvenido a Enlace Operativo

Estamos transformándonos para brindarte una mejor experiencia. Ahora te ofrecemos mayor facilidad en el acceso, gestión y control del perfil de tus usuarios. Realiza tus pagos de seguridad social fácil, rápido y seguro. ¡Queremos que hagas parte de este cambio!

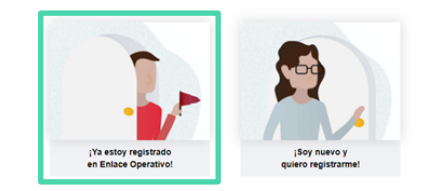

05

Ingrese usuario

*(Seleccionando tipo de documento y número), continuar.* Selecciona el recuadro de **"No soy un robot".** 

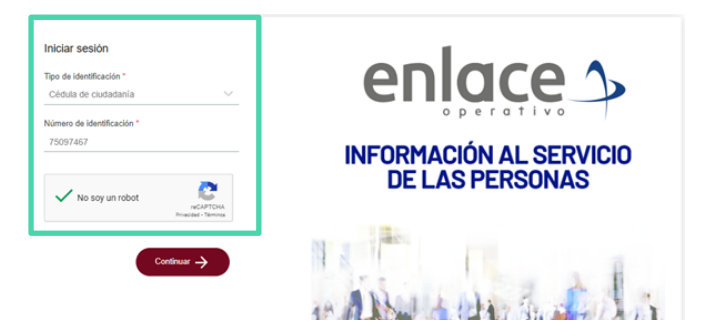

Ingrese la clave con el teclado numérico de la pantalla.

| Iniciar sesión                                                           |                   |                                                                                          |
|--------------------------------------------------------------------------|-------------------|------------------------------------------------------------------------------------------|
| Utiliza el teclado virtual para ingresar<br>tu clave<br>Otividé mi clave | 2 6 1<br>8 3 5    | Aseguramos la confianza<br>transformando la información<br>en conocimiento.<br>en lace 2 |
| Clave<br>Ingresa la clave<br>Cancelar Ingresar ->                        | 0 4 7<br>9 Borrar |                                                                                          |

# 07

En la parte superior izquierda, la opción de menú principal.

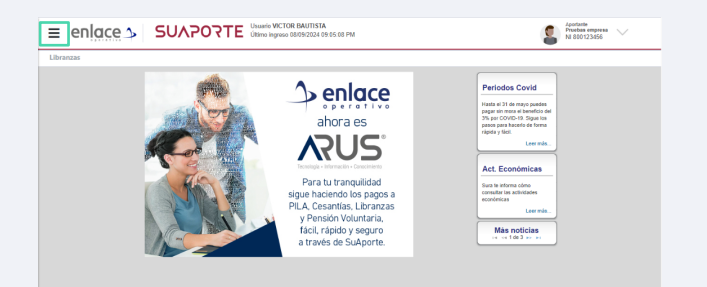

#### 08

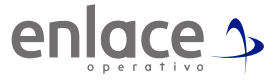

Desde allí podrás acceder a las opciones correspondientes para el pago de tus libranzas, al igual que para poder descargar el comprobante de pago que has realizado de las libranzas.

| enlace 5 🛛 🗧 UAP                     | ORTE Usano VICTOR BAUTISTA<br>Último ingreso 08/09/2024 09:05:00 PM | 8               |  |
|--------------------------------------|---------------------------------------------------------------------|-----------------|--|
| → Gestión Libranzas                  |                                                                     |                 |  |
| Archivo deudores                     |                                                                     |                 |  |
| Cargar archivos                      |                                                                     | Periodos Covid  |  |
| Administración de datos de usuario   |                                                                     |                 |  |
| A Country control                    |                                                                     |                 |  |
| <ul> <li>Consonas pospago</li> </ul> |                                                                     |                 |  |
| Comprosaria de pago                  |                                                                     |                 |  |
| Más servicios                        |                                                                     | Act. Económicas |  |
|                                      |                                                                     |                 |  |
|                                      |                                                                     |                 |  |
|                                      |                                                                     |                 |  |
|                                      |                                                                     | Más noticias    |  |
|                                      |                                                                     |                 |  |
|                                      |                                                                     |                 |  |
|                                      |                                                                     |                 |  |

\*Gestión Libranzas: Este apartado permite consultar las libranzas disponibles cargadas por Bancolombia según el periodo de pago. También ofrece la opción de cargar un archivo con información diferente a la proporcionada por la entidad financiera.

**\*Consultas Postpago:** Desde aquí, podrás acceder para la descarga del comprobante de los pagos de libranzas.

¿Cómo realizar el pago de las libranzas Bancolombia?

## 09

Para realizar el pago de tus libranzas, ingresa en el menú principal en la opción Gestión Libranzas **Archivos Deudores.** 

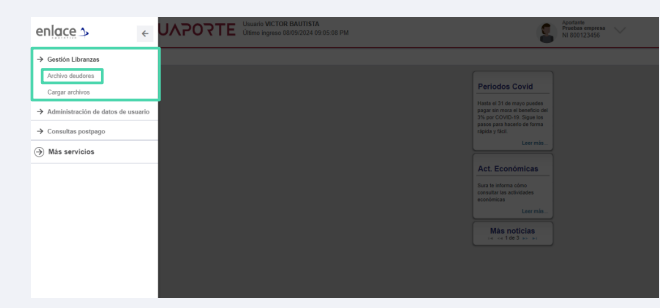

# 10

Presiona la opción **Consultar** (Es opcional poner filtro si la empresa maneja varios convenios.)

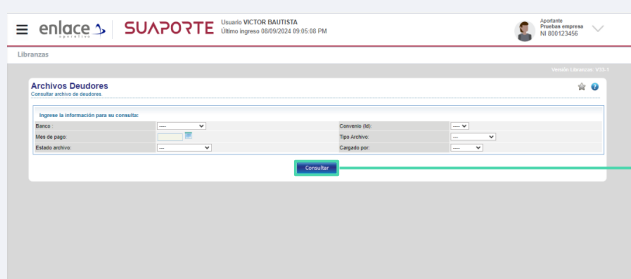

#### 11

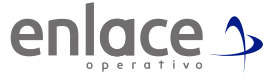

Obtendrás el resultado del histórico de las libranzas.

#### 12

Recuerda que antes de realizar el pago debes verificar que los valores a pagar estén correctos.

| sultar archivo de de | dores.          |                |                                  |                    |            |                    |                 |                |                           |              | 弇 (                          |
|----------------------|-----------------|----------------|----------------------------------|--------------------|------------|--------------------|-----------------|----------------|---------------------------|--------------|------------------------------|
| Ingrese la informa   | tión para su    | consulta:      |                                  |                    |            |                    |                 |                |                           |              |                              |
| anco :               |                 |                | ¥                                |                    |            |                    | Convenio (ld):  |                |                           |              |                              |
| es de paga:          |                 |                |                                  |                    |            |                    | Tipe Archive:   |                |                           | *            |                              |
| stado archivo:       |                 |                | ··· •                            |                    |            |                    | Cargado por:    |                |                           | •            |                              |
|                      |                 |                |                                  |                    |            | Consultar          | 1               |                |                           |              |                              |
|                      |                 |                |                                  |                    |            |                    |                 |                |                           |              |                              |
| Banco                | ID<br>conversio | Mes de<br>pago | Fecha límite de pago<br>convenio | Tipo de<br>archivo | Estado     | Total<br>registros | Total a pagar   | Cargado<br>por | Fecha carga               | Acciones     | Fecha última<br>modificación |
| BANCOLOMEIA          | 14500           | 2024-09        | 2024-09-13                       | Cuotas             | Nuevo      | 4                  | \$16,380,000,00 | Empresa        | 2024-09-05 04:35:38<br>PM | = 🖸 🗸 🖻<br>X | 2024-09-05 04 35:38 Pf       |
| BANCOLOMEIA          | 14580           | 2024-09        | 2024-09-13                       | Cuotas             | Confirmado | 7                  | \$18.140.552,00 | Empresa        | 2024-09-02 11:45:35 AM    | 🗕 💁 🙉        | 2024-09-06 04:31:02 P        |
| BANCOLOMEIA          | 14500           | 2824-08        | 2024-08-13                       | Cuolas             | Descargado | 9                  | 55.449.552,00   | Empresa        | 2024-08-29 10:50:08 AM    | - 0 - Ni     | 2024-09-02 11 42 24 A        |
| EANCOLOMEIA          | 14500           | 2024-08        | 2024-08-13                       | Cuotas             | Descargado | 9                  | \$46.840.552,00 | Empresa        | 2024-08-25 03:53:39<br>PM | - 0 - 6<br>× | 2024-08-29 10-48:36 A        |
| BANCOLOMBIA          | 14500           | 2024-08        | 2024-08-13                       | Cuotas             | Descargado | 9                  | \$46.840.552,00 | Empresa        | 2024-06-16 09:32:37 AM    | - 9 v 10     | 2024-08-26 03-45-01 P        |
| BANCOLOMBIA          | 14580           | 2024-07        | 2024-07-13                       | Cuolas             | Confirmado | 9                  | \$23,061.052,00 | Empresa        | 2024-08-02 02:45:14<br>PM | 🗕 🙆 🕅        | 2024-08-12 04:41:25 P        |
| BANCOLOMBIA          | 14500           | 2024-07        | 2024-07-13                       | Cuotas             | Confirmado | 9                  | \$20,400.552,00 | Empresa        | 2024-07-31 04:35:25<br>PM | 🗕 🙆 🙉        | 2024-08-12 04:41:33 P        |
|                      |                 |                |                                  |                    |            |                    |                 |                | 2024/07/19 03:45:25       | 0.0          |                              |

**NOTA:** Se pueden encontrar cuatro tipos de archivos disponibles de parte del banco:

**Cuotas:** Es la relación de los empleados reportados por la entidad financiera o archivo cargado por la empresa disponibles para el pago según el periodo. (Colocar los símbolos según el pago)

**Cancelaciones:** Te relacionará empleados que hayan terminado de pagar libranzas. (Archivo informativo)

Últimas cuotas: Relaciona empleados que aportarán la última cuota.

**Desembolsos:** Relación de las libranzas aprobadas y desembolsadas a los empleados.

(Anexar información de como revisar los empleados del pago de las libranzas)

## 14

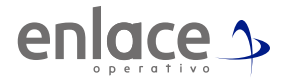

Para validar los colaboradores que cuenta con libranzas activas, debes dar click en la carpeta amarilla, se te desplegará todo el listado y allí podrás modificar información del valor a pagar de cada uno de ellos.

| Banco       | ID convenio | Mes de pago | Fecha límite de pago convenio | Tipo de archivo | Estado | Total registros | Total a pagar  | Cargado por | Fecha carga            | Acciones |
|-------------|-------------|-------------|-------------------------------|-----------------|--------|-----------------|----------------|-------------|------------------------|----------|
| BANCOLOMBIA | 20138       | 2023-08     | 2023-08-15                    | Cuotas          | Nuevo  | 8               | \$2.878.857,00 | Banco       | 2023-07-19 08:39:52 AM | 🗕 🙆 🖌 🕅  |

#### 15

Para confirmar el pago en caso de tener débito automático, solo debes de dar clic en el ícono verde de la columna de acciones.

| Banco       | ID convenio | Mes de pago | Fecha límite de pago convenio | Tipo de archivo | Estado | Total registros | Total a pagar  | Cargado por | Fecha carga            | Acciones |
|-------------|-------------|-------------|-------------------------------|-----------------|--------|-----------------|----------------|-------------|------------------------|----------|
| BANCOLOMBIA | 20138       | 2023-08     | 2023-08-15                    | Cuotas          | Nuevo  | 8               | \$2.878.857,00 | Banco       | 2023-07-19 08:39:52 AM | 🗕 🖸 🖌 🕅  |

Ten presente que al momento de dar la opción de confirmar te arrojará el valor que te descontará la entidad financiera.

# 17

Cuando tengas la plena seguridad que los valores están correctos, solo das la opción de **Aceptar.** 

| Apreciado usuario                                                                              |                                         |                                                |                                                                          |                                                 |                                   |                     |
|------------------------------------------------------------------------------------------------|-----------------------------------------|------------------------------------------------|--------------------------------------------------------------------------|-------------------------------------------------|-----------------------------------|---------------------|
|                                                                                                |                                         |                                                |                                                                          |                                                 |                                   |                     |
|                                                                                                |                                         |                                                |                                                                          |                                                 |                                   |                     |
|                                                                                                |                                         |                                                |                                                                          |                                                 |                                   |                     |
| preciado usuario. Este es                                                                      | el archivo que se enviará a la Entidad  | Financiera como reporte de los descuento       | os por libranzas realizados a su                                         | s empleados. Si usted no realizará el pago a tr | avés de nuestra opción PSE y      | está seguro que est |
| s la información que debe                                                                      | reportar, presione Confirmar. De lo co- | ntrario, si desea realizar el pago a través de | e nuestra opción PSE, presione                                           | Pagar, o si el archivo no es el que desea envia | r a la entidad financiera, presid | one Cancelar.       |
|                                                                                                |                                         |                                                |                                                                          |                                                 |                                   |                     |
|                                                                                                |                                         |                                                |                                                                          |                                                 |                                   |                     |
|                                                                                                |                                         |                                                |                                                                          |                                                 |                                   |                     |
|                                                                                                |                                         |                                                |                                                                          |                                                 |                                   |                     |
| Datos del archivo                                                                              |                                         |                                                |                                                                          |                                                 |                                   |                     |
| Datos del archivo                                                                              |                                         |                                                |                                                                          |                                                 |                                   |                     |
| Datos del archivo                                                                              |                                         |                                                | NI800123456                                                              |                                                 |                                   |                     |
| Datos del archivo<br>entificación empresa<br>ombre empresa                                     |                                         |                                                | NI800123456<br>PRUEBAS EMPRESA                                           |                                                 |                                   |                     |
| Datos del archivo<br>entificación empresa<br>ombre empresa<br>echa reporte                     |                                         |                                                | NI800123456<br>PRUEBAS EMPRESA<br>2024-09-09, 09:46:52 AN                | 1                                               |                                   |                     |
| Datos del archivo<br>enlificación empresa<br>mbre empresa<br>cha reporte<br>Entidad financiera | Código de convenio                      | Nombre convenio                                | NI800123456<br>PRUEBAS EMPRESA<br>2024-09-09, 09:46:52 AM<br>Mes de pago | Fecha límite de pago convenio                   | Total libranzas                   | Valor total         |

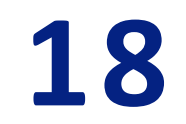

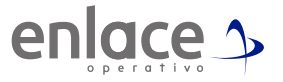

Al momento de generar la confirmación de la libranza, te arrojara el siguiente documento:

| en                                                                                                    | lace >                                                                                                    |
|----------------------------------------------------------------------------------------------------|----------------------------------------------------------------------------------------------------|
|                                                                                                    |                                                                                                    |
| E                                                                                                    | invio exitoso                                                                                                    |
| El archivo ha sido confirmado y env<br>imprima este comprobante como so                                                                                                    | iado con éxito a la entidad financiera. Po<br>porte de la confirmación y envío de su a                                                                                                    |
|                                                                                                    |                                                                                                    |
|                                                                                                    |                                                                                                    |
| Informaci                                                                                                    | ón archivo confirmado                                                                                                    |
|                                                                                                    |                                                                                                    |
|                                                                                                    |                                                                                                    |
| Nit de comercio Operador de Información                                                                                                    | 9999000891045                                                                                                    |
| Nit de comercio Operador de Información<br>Razón Social del Operador de Información                                                                                                    | 9999000891045<br>Enlace Operativo                                                                                                    |
| Nit de comercio Operador de Información<br>Razón Social del Operador de Información<br>Descripción                                                                                                    | 9999000891045<br>Enlace Operativo<br>Envio libranzas                                                                                                    |
| Nit de comercio Operador de Información<br>Razón Social del Operador de Información<br>Descripción<br>Fecha confirmación                                                                                                    | 9999000891045<br>Enlace Operativo<br>Envio libranzas<br>2024-09-09, 09:53:42 AM                                                                                                    |
| Nit de comercio Operador de Información<br>Razón Social del Operador de Información<br>Descripción<br>Fecha confirmación<br>Entidad financiera                                                                                                    | 999900081045<br>Enlace Operativo<br>Envio libranzas<br>2024-0-0, 09-53:42 AM<br>(1007) - BANCOLOMBIA                                                                                                    |
| Nit de comercio Operador de Información<br>Razón Social del Operador de Información<br>Descripción<br>Fecha confirmación<br>Entidad financiera<br>Mes pago                                                                                            | 9999000891045<br>Enlace Operativo<br>Envice libranzas<br>2024-09-09, 09:53:42 AM<br>(1007) - BANCOLOMBIA<br>2024-09                                                                                                    |
| Nit de comercio Operador de Información<br>Razón Social del Operador de Información<br>Descripción<br>Fecha confirmación<br>Entidad financiera<br>Mes pago<br>Fecha limite de pago convenio                                                           | 9999000891045<br>Enlace Operativo<br>Ernolo Ibranzas<br>2024-09-09, 09-53-42 AM<br>(1007) = BAKCOL CMBUA<br>2024-09<br>2024-09-13                                                                                                    |
| Nit de comercio Operador de Información<br>Razón Social del Operador de Información<br>Descripción<br>Fecha confirmación<br>Entidad financiera<br>Mes pago<br>Fecha limite de pago convenio<br>Empresa                                                | 9999000091045<br>Enlace Operativo<br>Envio Ibranzas<br>2024-0-00, 0: 53-82 AM<br>(1007) - BANCOLOMBIA<br>2024-09<br>2024-09-13<br>PRLEBAS EMPRESA                                                                                                    |
| Nit de comercio Operador de Información<br>Razón Social del Operador de Información<br>Descripción<br>Fecha confirmación<br>Entidad financiera<br>Mes pago<br>Fecha limite de pago convenio<br>Empresa<br>Nit                                         | 909000081045<br>Enlace Operativo<br>Envis Bitmizas<br>2024-0-00, 05.3:42 AM<br>(1007) - BANCOLOMBIA<br>2024-00<br>2024-00-13<br>2024-00-13<br>PRLEBAS EMPRESA<br>800123456                                                                                                    |
| Nit de comercio Operador de Información<br>Razón Social del Operador de Información<br>Descripción<br>Enclada financiera<br>Mes pago<br>Fecha limite de pago convenio<br>Empresa<br>Nit<br>Código convenio                                            | 9999000091045<br>Enrice Operativo<br>Enrici Ileancas<br>2024-0-90, 0: 53:42 AM<br>(1007) - BANCOLOMBIA<br>2024-09<br>2024-09<br>2024-09-13<br>PNUEBAS EMINESA<br>800123466<br>14580                                                                                                    |
| Nit de comercio Operador de Información<br>Racio Social dol Deparádor de Información<br>Descripción<br>Fecha continuación<br>Enclasa di hanciara<br>Mas pago<br>Fecha limite de pago convenio<br>Empresa<br>Nit<br>Código convenio<br>Nombre convenio | 9999000091045<br>Enrice Operative<br>Enrice Toperative<br>2004-00-00, 00:33-22 AM<br>(1937): BANCCOLOMBIA<br>(1937): BANCCOLOMBIA<br>2004-00-3<br>PPULEAS EMPRESA<br>800123460<br>14500<br>EMPRESA CE PRUEBAS                                                                                                    |
| Nit de comercio Operador de Información<br>Racio Social dol Operador la Información<br>Descripción<br>Fecha confirmación<br>Entidad financiera<br>Mas pago<br>Fecha Initia de pago convenio<br>Empresa<br>Nit<br>Código comenio<br>Nombre convenio    | 9990000011455<br>Enrice Operativo<br>Enricio Tourativo<br>2024-00-20, 00-53 c2, 42 M<br>(1907) - BANCCICAMBIA<br>2024-00<br>2024-00<br>2020-00<br>2024-00<br>2024-00<br>2020 |

19

Por último das en la opción de Terminar.

| Envio exitoso                                                                                                    |
|----------------------------------------------------------------------------------------------------|
| El archivo ha sido confirmado y enviado con éxito a la entidad financiera. Por favor imprima este comprobante como soporte de la confirmación y envío de su archivo. |
| Terminar                                                                                                    |
|                                                                                                    |

Tu libranza debe quedar en estado Confirmado o Pagado.

| Banco       | ID<br>convenio | Mes de<br>pago | Fecha límite de pago<br>convenio | Tipo de<br>archivo | Estado     | Total<br>registros | Total a pagar   | Cargado<br>por | Fecha carga               | Acciones | Fecha última<br>modificación |
|-------------|----------------|----------------|----------------------------------|--------------------|------------|--------------------|-----------------|----------------|---------------------------|----------|------------------------------|
| BANCOLOMBIA | 14580          | 2024-09        | 2024-09-13                       | Cuotas             | Confirmado | 3                  | \$16.080.000,00 | Empresa        | 2024-09-09 09:36:31<br>AM | 🗕 🕙 📧    | 2024-09-09 09:38:13 AM       |

Recuerda que cuentas con el correo prestanomina@bancolombia.com.co en caso de cualquier inquietud con relación a tus libranzas.